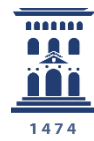

Vicerrectorado de Educación Digital y Formación Permanente **Universidad** Zaragoza Opciones de personalización y diseño de encuestas online - encuestafacil

Tutoriales del ADD – ENCUESTAFACIL 2024

Ana Isabel Allueva Pinilla y José Luis Alejandre Marco

#### CONTENIDO

En este tutorial vamos a aprender cómo, con finalidad académica, un miembro de la Universidad de Zaragoza (PDI, PTGAS o estudiante) puede **trabajar con las distintas OPCIONES de diseño que se pueden aplicar a una encuesta online.** 

Según la información en http://www.encuestafacil.com/, encuestafacil.com es la **herramienta web de** encuestas online nº 1 en España y Latinoamérica.

Permite a los usuarios elaborar por sí mismos, de una forma rápida y sencilla, encuestas profesionales para obtener información en tiempo récord y sin destinar apenas recursos.

Para saber cómo registrarse en encuestafacil.com, crear una cuenta con este acuerdo de colaboración y crear encuestas online consulte los tutoriales anteriores.

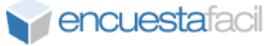

Como siempre, el primer paso es identificarnos en la página <u>http://encuestafacil.com</u> con nuestra cuenta de usuario. Una vez hecho esto, seleccionaremos la encuesta sobre la que queramos trabajar, y después hacemos clic en "**Opciones**".

Continuaremos con el ejemplo utilizado en los tutoriales anteriores.

| <b>encuesta</b> facil                                                                                                    |                                                                                                    |                     |               | Chat Online              |  |  |  |  |
|----------------------------------------------------------------------------------------------------|----------------------------------------------------------------------------------------------------|---------------------|---------------|--------------------------|--|--|--|--|
| Nueva Mis encuestas Mis listas Precios Más                                                                                                    |                                                                                                    |                     |               |                          |  |  |  |  |
| iAccede a millones de consumidores de todo el mundo                                                                                                    | Panel internacional p                                                                                                    | ara que respondan t | us encuestas. | Consúltanos              |  |  |  |  |
| Mis encuestas                                                                                                    |                                                                                                    |                     |               |                          |  |  |  |  |
| Utiliza este cuadro para editar tus encuestas, abrirlas o cerrarlas al público, determinar                                                                               | el método de envío y                                                                                                    | ver los resultados. |               |                          |  |  |  |  |
| Características de su cuenta                                                                                                    |                                                                                                    |                     |               |                          |  |  |  |  |
| Cuenta:<br>Nº de encuestas y respuestas:<br>Límite de visualización:<br>Visita la página de <u>Funcionalidades</u> para conocer en deta<br>Tas características de cada o | Cuenta:     Iono ORO Universia desde el 21/10/2024 hasta el 19/01/2025       Nº de encuestas y respuestas:     Iimitadas       Límite de visualización:     Iimitados cuestionarios por encuesta.       Visita la página de <u>Funcionalidades</u> para conocer en deta     as características de cada cuenta. |                     |               |                          |  |  |  |  |
| Nueva Filtar Opciones C Link a encuesta                                                                                                    | Resultados                                                                                                    | s Vaciar            | ×             | Eliminar                 |  |  |  |  |
| Carpeta Todas 🗸 🎯                                                                                                    |                                                                                                    |                     |               |                          |  |  |  |  |
| Título                                                                                                    | Entreg. ? Contes                                                                                                    | stados 👔 Finaliza   | idos 😗 Elim   | inados <u>Alta</u> ▼     |  |  |  |  |
| O TEST DE INTELIGENCIA                                                                                                    | 0                                                                                                    | 0                   | 0             | 0 05/11/2024<br>18:29:56 |  |  |  |  |
| O Cambia este título por el de tu encuesta                                                                                                    | 0                                                                                                    | 0                   | 0             | 0 30/10/2024<br>18:39:26 |  |  |  |  |
| O TEST DE INTELIGENCIA                                                                                                    | 0                                                                                                    | 0                   | 0             | 0 30/10/2024<br>16:37:10 |  |  |  |  |

### Paso 2

Para trabajar ahora con las opciones de diseño, pulsaremos sobre la pestaña "**Personalización**".

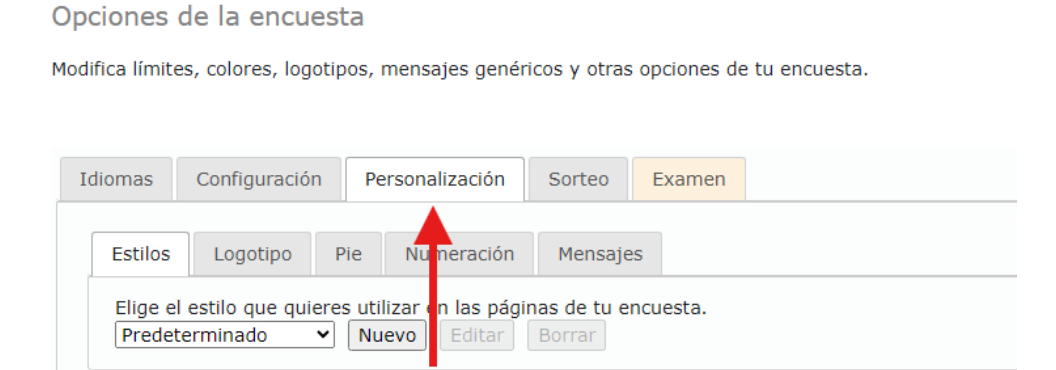

Opciones de personalización y diseño de encuestas online – encuestafacil

En primer lugar, vamos a centrarnos en el apartado "**Logotipo**" donde la aplicación nos da la opción de poner en nuestra encuesta dos logotipos: uno en el encabezado de las páginas y otro en el pie de página.

En este ejemplo vamos a introducir el logo de la Universidad de Zaragoza en el encabezado. Para ello hacemos clic en el botón **[Examinar]** tal y como se indica en la imagen.

| Idiomas         | Configuración                                                                                  | Personalización        | Sorteo      | Examen        |                   |  |  |  |
|-----------------|------------------------------------------------------------------------------------------------|------------------------|-------------|---------------|-------------------|--|--|--|
| Estilos         | Logotipo                                                                                       | Numeración             | Mensaje     | es            |                   |  |  |  |
| Introd          | uce la imagen que                                                                              | quieres mostrar en     | el encabez  | ado de las pa | áginas.           |  |  |  |
| Pulsa e<br>Exam | Pulsa el botón examinar para seleccionar la imagen: <u>ver ejemplo</u><br>Examinar<br>Eliminar |                        |             |               |                   |  |  |  |
| Si lo d         | eseas, la imagen p                                                                             | ouede redirigir a tu l | JRL (recuer | da comenzai   | r por "http://"): |  |  |  |
| http:/          | /www.encuestafac                                                                               | il.com                 |             |               |                   |  |  |  |
|                 | http://www.chedestarden.com                                                                    |                        |             |               |                   |  |  |  |

### Paso 4

Al aceptar se representará una vista previa de nuestra imagen.

También se puede configurar para que al pulsar sobre la imagen del logo se acceda a una dirección Web. Por ejemplo, que al pinchar sobre el logo de unizar, vayamos a <u>https://www.unizar.es</u>

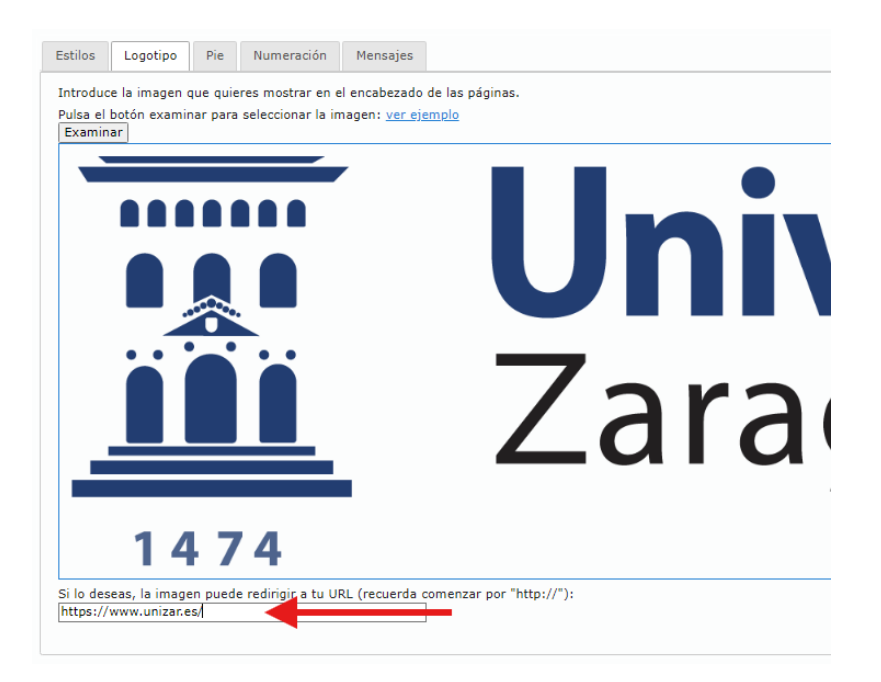

Opciones de personalización y diseño de encuestas online – encuestafacil

De igual manera, podrás añadir una imagen en el pie de página, que también puede enlazarse una página web para que redirija a la misma al pulsar sobre la imagen.

| Estilos       | Logotipo Pie Numeración Mensajes                                                 |
|---------------|----------------------------------------------------------------------------------|
| Tambié        | én nuedes añadir una imagen en el nie de las náginas                             |
| Pulsa (       | el botón examinar una seleccionar la imagent ver ejemplo                         |
| Exam          | inar                                                                             |
| Si lo d       | <br>eseas, la imagen puede redirigir a tu URL (recuerda comenzar por "http://"): |
| In the second | /www.encuestafacil.com                                                           |

## Paso 6

En el apartado "**Estilos**" se permite cambiar el diseño y los colores de la encuesta para personalizarla. Además, se pueden guardar los estilos para uso posterior, creando, por ejemplo, una imagen de marca. Para ello, en primer lugar se accede al submenú y allí pulsar sobre "nuevo" configurando las opciones disponibles. Una vez creado nuestro diseño con el estilo personalizado, se podrá volver a utilizar para otros formularios seleccionándolo en este menú.

Opciones de la encuesta

Modifica límites, colores, logotipos, mensajes genéricos y otras opciones de tu encuesta.

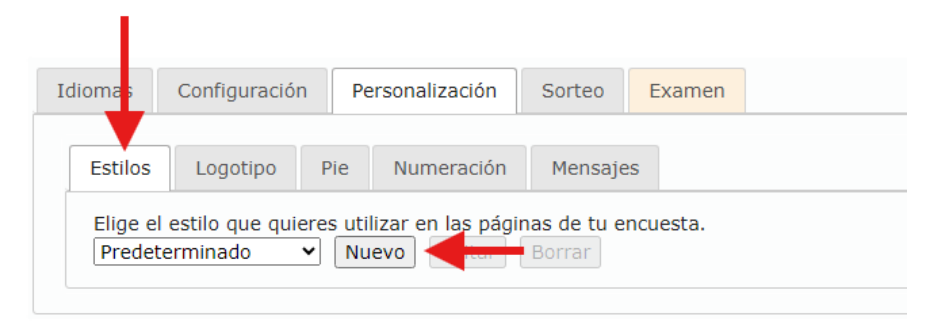

Lo primero será darle un nombre al estilo que hemos creado, de modo que lo podamos identificar posteriormente. Para ello, incluiremos la denominación que queramos en el cuadro "Nombre del estilo".

| Idiomas         | Configuració                            | n Pe | ersonalización | Sorteo  | Examen                       |
|-----------------|-----------------------------------------|------|----------------|---------|------------------------------|
| Estilos         | Logotipo                                | Pie  | Numeración     | Mensaje | es                           |
| *Noml<br>Encues | b <b>re del estilo</b><br>stas Unizar 🔹 | -    |                |         |                              |
| Cara            | cterísticas—                            |      |                | *       | Fuente y fon<br>Fuente de la |

Opciones de personalización y diseño de encuestas online – encuestafacil

A partir de aquí nos aparecen una serie de submenús ("Encuesta", "Páginas" Y "Preguntas") donde tras hacer clic sobre ellos se nos abrirán múltiples opciones para seleccionar aquello que queramos editar.

| Características                                                                                                    | Fuente y fondo de la encuesta                         |
|----------------------------------------------------------------------------------------------------|-------------------------------------------------------|
| Encuesta                                                                                                    | Verdana                                               |
| <ul> <li>Fuente y fondo de la encuesta</li> <li>Posición del logo y fondo</li> <li>Titulo de la encuesta</li> <li>Botones</li> <li>Barra de progreso</li> <li>Posición del logo del pie y fondo</li> </ul> | Color del fondo de la encuesta (ej: #20FD03 - verde): |
| Páginas                                                                                                    | <                                                     |
| Preguntas                                                                                                    | <                                                     |

Seleccionamos el elemento a editar y a la derecha nos aparecerán todas las opciones sobre lo que podemos modificar; por ejemplo, la fuente de los textos, el tamaño de esta, colores (tanto del fondo, como del texto o de los botones), posición de los logos...

| ncuestas Unizar                              |   |                                          |   |
|----------------------------------------------|---|------------------------------------------|---|
| Características                              |   | Titulo de la encuesta                    |   |
| Encuesta                                     | ~ | Tamaño de la letra:<br>Grande 🗸          |   |
| 🔿 Fuente y fondo de la encuesta              |   | Estilo de la letra:                      |   |
| 🔿 Posición del logo y fondo                  |   | Negrita 👻                                |   |
| 🖲 Titulo de la encuesta ┥                    |   | Color del texto (ej: #FE0315 - rojo):    | - |
| O Botones                                    |   |                                          |   |
| 🔿 Barra de progreso                          |   | Color del fondo (ej: #FEA802 - naranja): |   |
| $\bigcirc$ Posición del logo del pie y fondo |   | #2D78B2                                  |   |
| Páginas                                      | < |                                          |   |
| Preguntas                                    | < |                                          |   |

En la zona inferior de la página, debajo de los menús de configuración de estilos, se muestra en todo momento una vista previa que va cambiando a tiempo real según vayamos haciendo los cambios en la configuración de estilos, y que nos servirá para hacernos una idea de aquello que modificamos.

| LOGO                                                                         |               |                      |   |
|------------------------------------------------------------------------------|---------------|----------------------|---|
| Titulo de la encuesta                                                        |               |                      |   |
|                                                                              | Abandonar->   | Continuaré más tarde |   |
| 1 Titulo de la página                                                        |               |                      |   |
| Esta es la descripción de la página.                                         |               |                      |   |
| VALORACIÓN                                                                   |               |                      |   |
| Valoración visual con imágenes y colores personalizables                     |               |                      |   |
| 1. Valore su nivel de satisfacción con nuestro servicio de atención al clier | nte           |                      |   |
| BARRA DESLIZANTE                                                             |               |                      | _ |
| Por favor, valore del 0 al 10 nuestro servicio                               |               |                      |   |
| 0 4 5<br>Fin>                                                                |               |                      |   |
| page footer rodapé da página pi                                              | ed de page    |                      |   |
| piè di pagina pie de página колонти                                          | тул Fußleiste |                      |   |

Opciones de personalización y diseño de encuestas online – encuestafacil

Para guardar nuestro diseño cuando lo hayamos finalizado, debemos pulsar sobre el botón "**Guardar**". El estilo se guardará y podrá utilizarse para todas las encuestas que deseemos.

| Estilos                                                                                 | Logotipo                                                                                                    | Pie                                                  | Numeración                 | Mensajes                              |                                                                                                    |
|-----------------------------------------------------------------------------------------|----------------------------------------------------------------------------------------------------|------------------------------------------------------|----------------------------|---------------------------------------|----------------------------------------------------------------------------------------------------|
| *Nomb<br>Encuest<br>Caraco<br>Encu<br>* Fu<br>Po<br>O Tit<br>Bo<br>O Ba<br>O Po<br>Pági | re del estil<br>as Unizar<br>terísticas<br>uesta<br>ente y fondo<br>sición del loç<br>ulo de la eno<br>tones<br>rra de progra<br>sición del loç<br>mas | de la en<br>lo y fond<br>ruesta<br>aso<br>lo del pie | ncuesta<br>lo<br>a y fondo | · · · · · · · · · · · · · · · · · · · | Fuente y fando de la encuesta<br>Fuente de la encuesta:<br>Tahona =vi<br>Color de londo de la encuesta (e]: #20FD03 - verde):<br>#DEPOFF_ |
| Preg                                                                                    | untas                                                                                                    |                                                      |                            | <                                     | Cancelar) Cuardar                                                                                                    |
| - Muest                                                                                 | ra                                                                                                    |                                                      |                            |                                       | Logo                                                                                                    |
|                                                                                         |                                                                                                    |                                                      | та                         | tulo de la e                          | ncuesta                                                                                                    |

Igualmente el estilo se puede modificar siempre que queramos, seleccionándolo y pulsando sobre el botón "**Editar**".

| Idiomas                                                                                                    | Configuración | Personalización | Sorteo     | Examen |  |  |  |
|----------------------------------------------------------------------------------------------------|---------------|-----------------|------------|--------|--|--|--|
| Estilos                                                                                                    | Logotipo F    | vie Numeració   | n Mensajes |        |  |  |  |
| Elige el estilo que quieres utilizar en la páginas de tu encuesta.<br>Encuestas Unizar 🗸 Nuevo Editar Borrar |               |                 |            |        |  |  |  |

#### Paso 7

Por ultimo, en el apartado "**Mensajes**" tenemos multitud de mensajes que podemos personalizar:

| C | pciones                 | de la encue                                   | sta                                               |                                    |                              |                                                       |
|---|-------------------------|-----------------------------------------------|---------------------------------------------------|------------------------------------|------------------------------|-------------------------------------------------------|
| М | odifica límit           | es, colores, logo                             | tipos, mensajes genér                             | icos y otras                       | s opciones de                | e tu encuesta.                                        |
|   |                         |                                               |                                                   |                                    |                              |                                                       |
|   | Idiomas                 | Configuración                                 | Personalización                                   | Sorteo                             | Examen                       |                                                       |
|   | -                       |                                               |                                                   |                                    |                              |                                                       |
|   | Estilos                 | Logotipo                                      | Pie Numeración                                    | Mensaje                            | es                           |                                                       |
|   | Modifi<br><u>Castel</u> | ca los mensajes<br><u>lano, Catalá, Eus</u>   | globales del sistema p<br>skera, Gallego, English | oara que se<br>1, <u>Deutsch</u> , | adapten a tu<br>French, Port | is preferencias o elige la<br>ugués Brasil, Portugués |
|   | Pregu<br>Selec          | i <mark>nta para seleo</mark><br>ciona idioma | cionar el idioma de                               | la encuest                         | a:                           |                                                       |
|   | Mens                    | aje de encuesta                               | a cerrada:                                        |                                    |                              |                                                       |
|   | Esta                    | encuesta está o<br>pietario no está r         | errada. Perdone las m<br>ecibiendo más respue     | iolestias, el<br>stas en esti      | <u>م</u>                     |                                                       |

Opciones de personalización y diseño de encuestas online – encuestafacil

**Mensaje de encuesta cerrada:** mensaje que aparecerá al encuestado cuando intente acceder a la encuesta pero esta no esté abierta al público, por ejemplo porque está fuera del rango de restricción de fechas que opcionalemente hemos configurado.

**Notificación de que el usuario ya ha contestado:** en el caso de encuestas que sólo permitan una respuesta por ordenador, al intentar acceder después de ya haberla realizado aparecerá este mensaje.

**Notificación de límite de cuestionarios superado y de plazo de respuesta superado:** aparecerá cuando el cuestionario no permita más respuestas, ya sea porque se ha cumplimentado el máximo establecido o porque el periodo de duración de la encuesta ha finalizado.

**Notificación de parámetros incorrectos o error en la petición**: aparecerá cuando la encuesta no acepte respuestas, o esté en modo test, así como cuando los parámetros establecidos son incorrectos.

**Mensaje del cuestionario para una pregunta de respuesta obligatoria:** mensaje que se mostrará en el caso de que el encuestado intente avanzar de página sin haber rellenado previamente una pregunta de respuesta obligatoria.

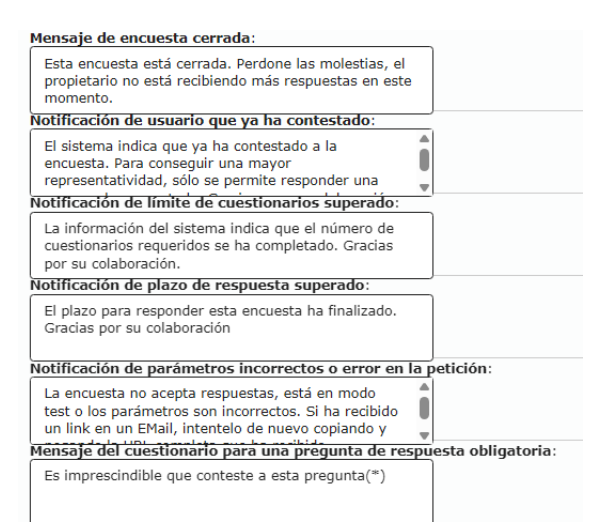

### Paso 8

También podemos personalizar a nuestro gusto el texto de los diferentes mensajes informativos que le aparecen al usuario en los siguientes casos:

**Texto para el primer elemento de un desplegable:** texto predeterminado que aparecerá para las respuestas de tipo desplegable para invitar a seleccionar una opción del desplegable. Por ejemplo, "*Seleccione una opción*" o "*Elija una*".

**Mensaje del cuestionario para una pregunta de fecha con formato incorrecto:** mensaje que aparecerá cuando el formato de fecha introducido no coincida con el formato de fecha exigido. Por ejemplo, "*Debe introducir la fecha en formato dd/mm/aa*".

**Mensaje del cuestionario para una pregunta de hora con formato incorrecto:** caso similar al anterior, pero en vez de la fecha este apartado se refiere a la hora.

Opciones de personalización y diseño de encuestas online – encuestafacil

**Texto para el botón de navegación "Siguiente":** texto del botón que nos permite avanzar página. Por ejemplo podríamos cambiarlo por "*Página siguiente*".

**Texto para el botón de navegación "Anterior":** como en el caso anterior pero referido al botón que nos hace regresar a la página anterior.

*Observación*: Cabe la posibilidad de eliminar este botón, impidiendo que el encuestado vuelva a páginas anteriores, para ello basta con dejar el texto de este apartado en blanco.

**Texto para el botón de "Fin":** aparecerá en la última página y es el botón que da por finalizada la encuesta. Por ejemplo, podemos cambiarlo por "*Enviar*" o bien "*Terminar y Enviar*"

**Texto para el botón de "Abandonar":** es el botón que permite abandonar la encuesta sin guardar. También podemos quitarlo, al igual que en el caso del botón "Anterior", dejando el texto en blanco.

**Texto para el botón "Continuaré más tarde":** botón que permite abandonar la encuesta pero la guarda para continuar posteriormente (la encuesta deberá estar configurada previamente con esta opción). También podemos quitar este botón, al igual que en los botones "Abandonar" y "Anterior", dejando el texto en blanco.

| Texto para el primer elemento de un desplegable:                       |       |
|------------------------------------------------------------------------|-------|
|                                                                        |       |
| Mensaje del cuestionario para una pregunta de fecha con formato incorr | ecto: |
| El formato de fecha no es correcto, (dd/mm/aaaa)                       |       |
| Mensaje del cuestionario para una pregunta de hora con formato incorre | ecto: |
| El formato de hora no es correcto, (hh:mm)                             |       |
| Texto para el botón de navegación 'Siguiente':                         |       |
| Siguiente->                                                            |       |
| Texto para el botón de navegación 'Anterior':                          |       |
| *Eliminando el texto, el botón no aparece en el cuestionario           |       |
| <-Anterior                                                             |       |
| Texto para el botón de 'Fin':                                          |       |
| Fin->                                                                  |       |
| Texto para el botón de 'Abandonar':                                    |       |
| *Eliminando el texto, el botón no aparece en el cuestionario           |       |
|                                                                        |       |
| Texto para el botón de 'Continuaré más tarde':                         |       |
| *Eliminando el texto, el botón no aparece en el cuestionario           |       |
| Continuaré más tarde                                                   |       |
|                                                                        |       |

## Paso 9

Podemos además personalizar los mensajes de acceso por contraseña, sorteo...

**Mensaje para solicitar la contraseña de acceso a una encuesta y/o sus resultados:** Mensaje con el que solicitaremos la contraseña que permite acceder a nuestra encuesta (en caso de que la haya).

**Mensaje informativo de contraseña de acceso incorrecta:** mensaje que aparecerá cuando el usuario introduzca una contraseña no válida.

Opciones de personalización y diseño de encuestas online – encuestafacil

Texto para los botones "Aceptar": texto para el botón de aceptar la contraseña

Texto para los botones "Cancelar": texto para el botón de cancelar

**Instrucciones para la página del Cupón de participación en el sorteo:** Podemos especificar aquí alguna instrucción para que el usuario guarde un comprobante de su participación en el caso de que realicemos un sorteo asociado a la cumplimentación de la encuesta.

| Mensaje para solicitar la contraseña de acceso a una       | encuesta y/o sus resultados: |
|------------------------------------------------------------|------------------------------|
| Introduzca la contraseña:                                  |                              |
|                                                            |                              |
| Monsaio informativo do contrasoña do accoso incorro        | )<br>octa:                   |
| mensaje informativo de contrasena de acceso incorre        |                              |
| La contraseña no es correcta, póngase en contacto con el p |                              |
| Texto para los botones 'Aceptar':                          | _                            |
| Aceptar                                                    |                              |
| Texto para los botones 'Cancelar':                         |                              |
| Cancelar                                                   |                              |
| Denominación del cupón de participación en el sorte        | ):                           |
| Cupón de participación                                     |                              |
| Mensaje para la solicitud de imprimir el cupón de par      | ticipación en el sorteo:     |
| ¿Quieres imprimir tu código de participación en el sorteo? |                              |
| Denominación del código de verificación del cupón:         | -                            |
| Código de verificación                                     |                              |
|                                                            |                              |

Por último también son modificables algunos de los mensajes que aparecen a lo largo del cuestionario:

| Mensaje para la solicitud de imprimir un cuestionario | :                     |
|-------------------------------------------------------|-----------------------|
| ¿Quieres imprimir el cuestionario?                    |                       |
| Mensaje que aparece al validar la suma de las respue  | stas de una pregunta: |
| Comprueba la suma de los valores introducidos         |                       |
| Texto que aparece al iniciar una evaluación:          |                       |
| Comenzado el                                          |                       |
| Texto que indica el estado actual de una evaluación:  |                       |
| Estado                                                |                       |
| Mensaje que indica cuando se ha finalizado una evalu  | ación:                |
| Finalizado el                                         |                       |
| Texto que indica el tiempo empleado en una evaluacio  | ón:                   |
| Tiempo empleado                                       |                       |
| Texto que indica la puntuación en una evaluación:     |                       |
| Puntos                                                |                       |
| Texto que indica la calificación en una evaluación:   |                       |
| Calificación                                          |                       |
| Mensaje que aparece al finalizar una evaluación:      |                       |
| El examen ha terminado                                |                       |

Opciones de personalización y diseño de encuestas online – encuestafacil

Una vez hayamos finalizado y completado todas las opciones de configuración que deseemos, hacemos clic en el botón **[Guardar]** 

| Lotado                                               |         |
|------------------------------------------------------|---------|
| Mensaje que indica cuando se ha finalizado una evalu | uación: |
| Finalizado el                                        |         |
| Texto que indica el tiempo empleado en una evaluaci  | ión:    |
| Tiempo empleado                                      |         |
| Texto que indica la puntuación en una evaluación:    |         |
| Puntos                                               |         |
| Texto que indica la calificación en una evaluación:  |         |
| Calificación                                         |         |
| Mensaje que aparece al finalizar una evaluación:     |         |
| El examen ha terminado                               |         |
|                                                      | Guardar |
|                                                      |         |
|                                                      |         |
|                                                      | Termina |
|                                                      |         |

### Vista final de la encuesta

Con toda la información con la que hemos ido construyendo la encuesta en los tutoriales, el resultado final será de la encuesta que hemos creado y modificado a lo largo de los tutoriales anteriores.

Para obtener una vista previa de la encuesta podremos hacer clic sobre ella desde la página principal.

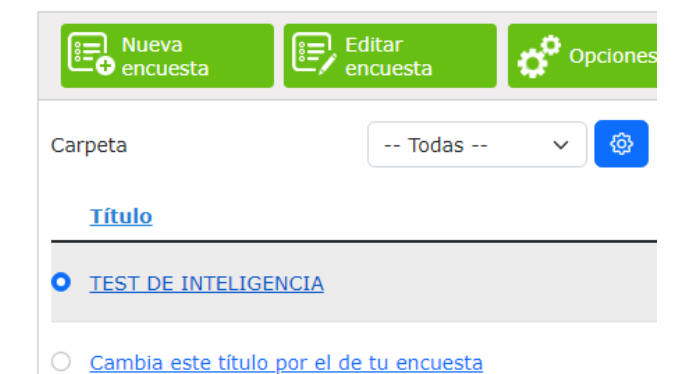

Opciones de personalización y diseño de encuestas online – encuestafacil

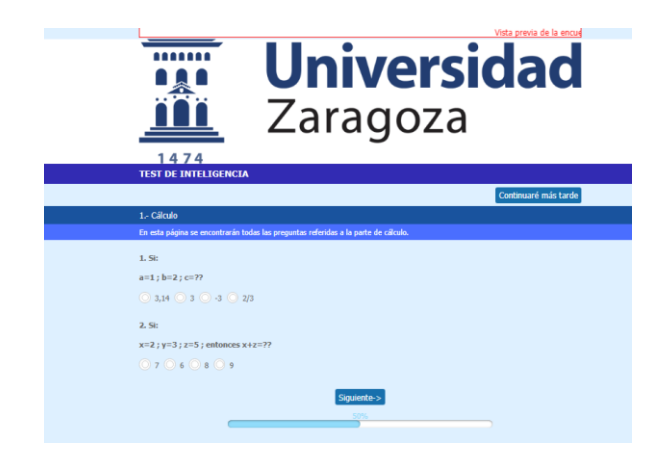

#### **encuesta**facil

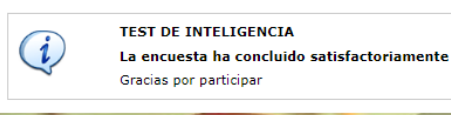

Opciones de personalización y diseño de encuestas online – encuestafacil

# Más información

Para más información sobre cómo trabajar con las encuestas creadas con encuestafacil.com es posible consultar también otros tutoriales desde el Portal buscador de recursos del ADD en la página <u>http://add.unizar.es</u> :

- Cómo registrarse y crear una cuenta de personal UNIZAR para utilizar encuestas online.
- Cómo crear una encuesta online básica con encuestafacil.
- Cómo editar y ordenar una encuesta online con encuestafacil.
- Opciones de configuración de parámetros operativos de encuestas online con encuestafacil.
- Opciones de personalización y diseño de encuestas online con encuestafacil.
- Cómo publicar una encuesta online creada con encuestafacil.
- Cómo analizar y exportar los resultados de una encuesta online con encuestafacil.
- Otras herramientas útiles para trabajar con una encuesta online con encuestafacil.

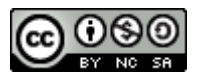

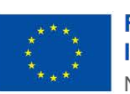

Financiado por la Unión Europea NextGenerationEU

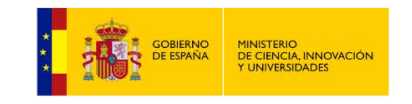

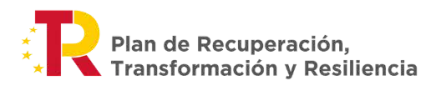

Opciones de personalización y diseño de encuestas online – encuestafacil